# NÁVOD K ELEKTRONICKÉMU PŘIHLAŠOVÁNÍ DO KROUŽKŮ, NA TÁBORY A NA AKCE

Přihlašování probíhá přes KLIENTSKÉ CENTRUM na adrese https://ddmzvonek.iddm.cz/prihlaseni

## 1) **REGISTRUJTE SE**

Pokud nejste registrováni v klientském centru, klikněte na NOVÝ ÚČET, vyplňte údaje a dejte REGISTROVAT. Vámi vytvořené heslo si pro účely dalšího přihlašování zapište a uschovejte. Na Vámi zadaný e-mail Vám přijde automaticky vygenerovaná zpráva pro ověření e-mailové adresy. Pro dokončení registrace je nutné kliknout na odkaz v e-mailu.

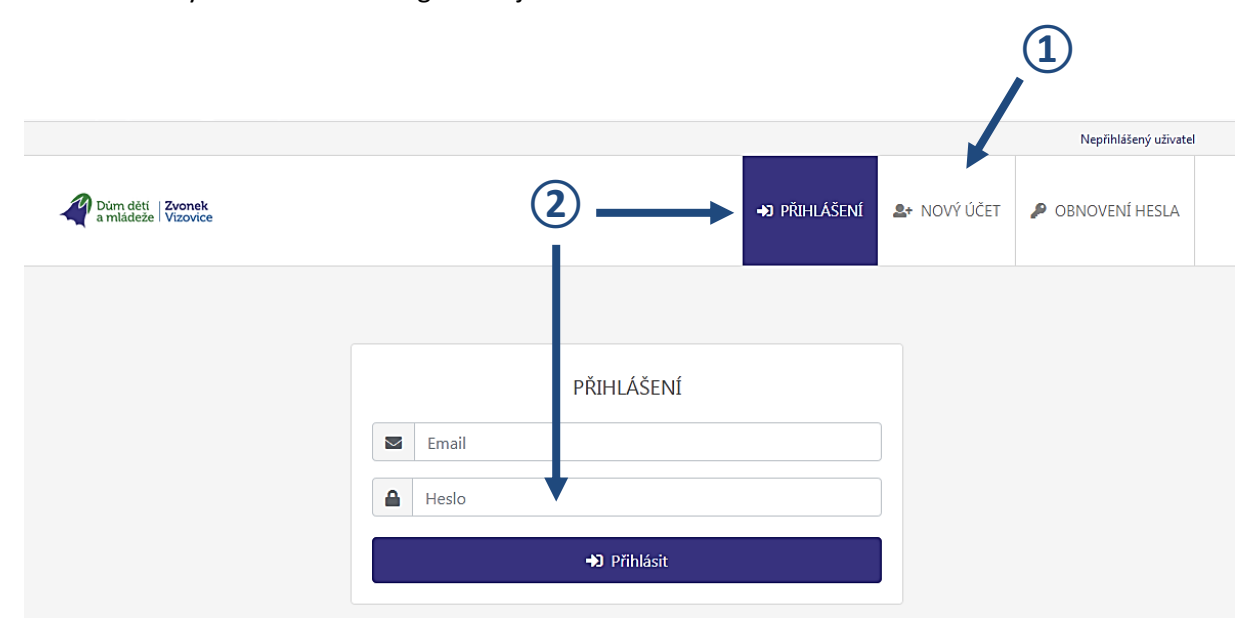

## 2) PŘIHLASTE SE

V menu PŘIHLÁŠENÍ zadejte Váš e-mail, dále Vámi vytvořené heslo a klikněte na PŘIHLÁSIT.

## 3) VYBERTE KROUŽEK (STEJNĚ POSTUPUJTE U TÁBORŮ A AKCÍ)

V menu KROUŽKY vyberte v levém sloupci hledaný kroužek a klikněte na něj. Kroužky můžete filtrovat v pravém sloupci podle ZAMĚŘENÍ, DNE konání nebo MÍSTA konání (pokud chcete filtr zrušit, klikněte na VŠECHNY KROUŽKY, VŠECHNA MÍSTA, apod.

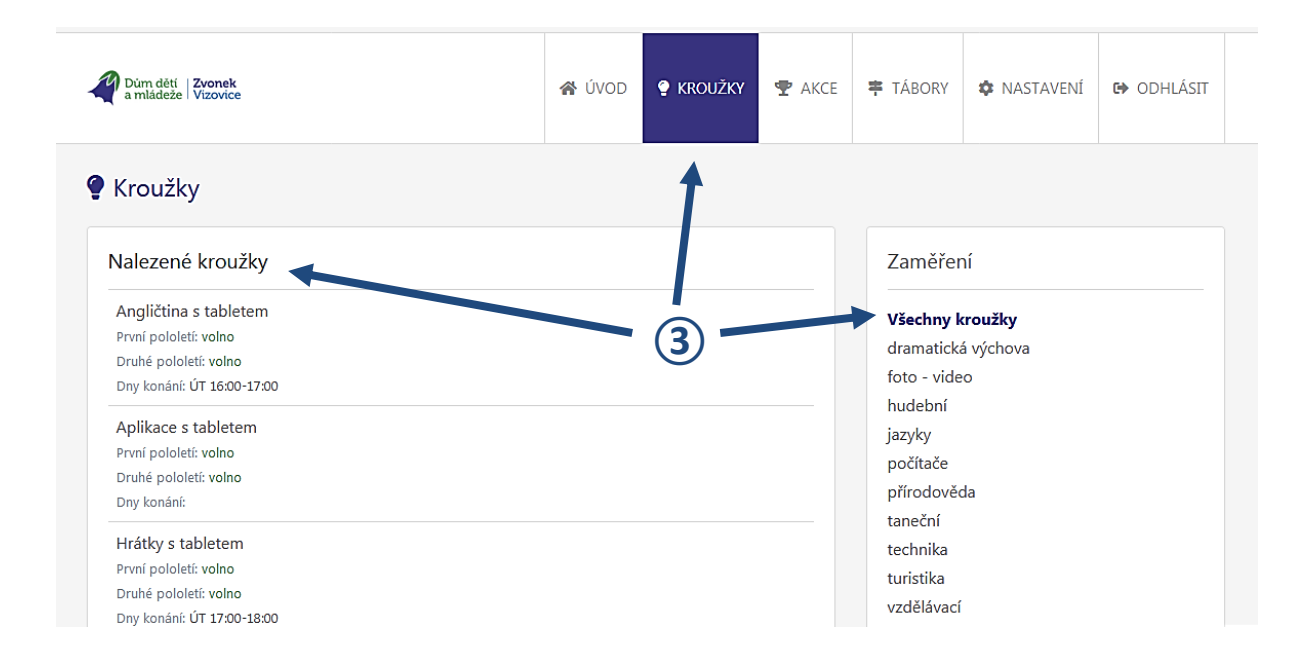

 4) <u>PŘIHLASTE ÚČASTNÍKA NA KROUŽEK (STEJNĚ POSTUPUJTE U TÁBORŮ A AKCÍ)</u> Klikněte na vybraný kroužek (tábor, akci). Ve spodní části klikněte na modrou šipku PŘIHLÁSIT.

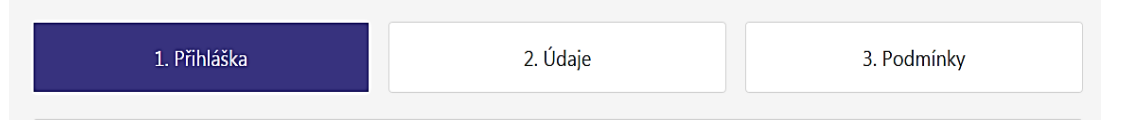

Přihlašování má tři kroky:

1. PŘIHLÁŠKA: V přihlášce vyberte účastníka. Pokud jste ještě účastníka nevytvářeli, dejte NOVÝ ÚČASTNÍK. Zadejte TYP ŠKOLY (do které nastupuje v září), PŘEDPIS PLATBY (pokud je v nabídce pololetí, můžete si vybrat), ODCHOD DOMŮ (u účastníků starších 18 let nebude nabízen) a klikněte na POKRAČOVAT.

2. ÚDAJE: Doplňte chybějící údaje.

 PODMÍNKY: V PODMÍNKÁCH zaškrtněte u souhlasů ANO či NE, přečtěte si PROHLÁŠENÍ a POSTUP SCHVALOVÁNÍ PŘÍHLÁŠKY. Klikněte na PŘIHLÁSIT.

## 5) VYTIŠTĚNÍ PŘIHLÁŠKY

Na e-mail Vám přijde informace o zpracování přihlášky. Jedná se o nezávaznou přihlášku. Tuto přihlášku schvaluje oprávněný pracovník DDM, který změní stav přihlášky na "přihlášen", "zamítnut" či "náhradník" - podle situace v daném kroužku. Přihlášku si vytiskněte z klientského centra v menu ÚVOD.

### 6) KONTROLA STAVU PŘIHLÁŠKY A KONTROLA PLATEB

V menu ÚVOD naleznete přehled účastníků, přihlášek a také plateb u jednotlivých účastníků.

## 7) ODHLÁŠENÍ ÚČASTNÍKA Z KROUŽKU, TÁBORA ČI AKCE

Pro odhlášení účastníka je nás nutné kontaktovat. Odhlášení provede pracovník DDM. V klientském centru odhlašovat nelze.

#### 8) ZMĚNA HESLA A OSOBNÍCH ÚDAJŮ

V menu NASTAVENÍ provedete změnu hesla i údajů. Pro změnu je potřeba kliknout na ULOŽIT.

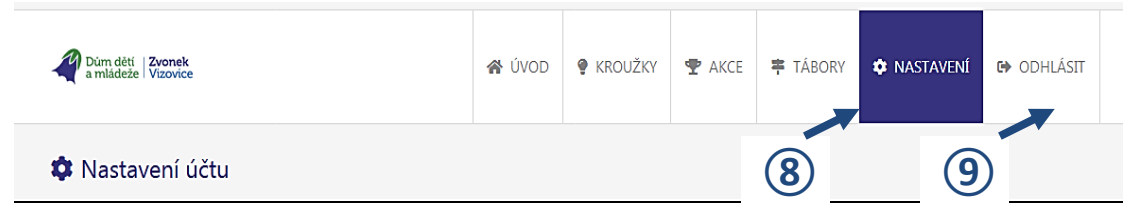

## 9) ODHLÁŠENÍ Z KLIENTSKÉHO CENTRA

V menu klikněte na ODHLÁSIT.

#### 10) ZAPMENUTÉ HESLO

Pokud jste zapomněli heslo k přihlášení do klientského centra, vyberte v úvodním menu OBNOVENÍ HESLA. Na e-mail Vám přijde odkaz pro zadání nového hesla. Nově vytvořené heslo si pro účely dalšího přihlašování zapište a uschovejte.

| Dûm dêti   <mark>Zvonek</mark><br>a mládeže   Vizovice |                                                                                                    | <b>→3</b> PŘIHLÁŠENÍ | ♣+ NOVÝ ÚČET | ₽ OBNOVENÍ HESLA |
|--------------------------------------------------------|----------------------------------------------------------------------------------------------------|----------------------|--------------|------------------|
|                                                        | OBNOVENÍ HESLA    Image: Second state   Image: Second state   Im | TCHĄ<br>dminy        |              | 1                |